| INSTRUC      | TIVO DE TRABAJO ESTRATEGICO                      |         |                           |
|--------------|--------------------------------------------------|---------|---------------------------|
| ITE-83-01-03 | FORMULARIO WEB INTERNO PERFIL<br>ADMINISTRADORES | CUCAIBA | EUENDAARESISALID BA EANDE |
| Rev. 00      | Página 1 de 11                                   |         |                           |

# <u>Contenido:</u>

- Instructivo de Trabajo Estratégico Formulario Web PERFIL ADMINISTRADORES
- 1. Desarrollo de instructivo de trabajo estratégico

## 1.1 PERFIL ADMINISTRADORES

- 1.1.1 Ingresar a http://10.126.34.2/calidad1/
- 1.1.2 Click en Usuarios Registrados

| BA<br>BLE NC & A HEL PHC                                                    | )<br>Hereitetetetetetetetetetetetetetetetetete | CUCAIBA - Ministerio de Salud<br>Centro Único de Ablación e Implante de la Provincia de Buenos Aires |         |          |           |                      |   |
|-----------------------------------------------------------------------------|------------------------------------------------|----------------------------------------------------------------------------------------------------|---------|----------|-----------|----------------------|---|
| BUCIO QUIEN                                                                 | ES SOMOS PROCE                                 | SOS NOTICIAS                                                                                         | EVENTOS | CONTACTO | DOCUMENTO | USUARIOS REGISTRADOS | > |
| Usted esté aquí incio                                                       |                                                |                                                                                                    |         |          |           |                      |   |
| Usuarios Registrados                                                        |                                                |                                                                                                    |         |          |           |                      |   |
| Texto Anterior (esto lo podemos editar)                                     |                                                |                                                                                                    |         |          |           |                      |   |
| Usuario                                                                     |                                                |                                                                                                    |         |          |           |                      |   |
| Contraseña                                                                  |                                                |                                                                                                    |         |          |           |                      |   |
| Recordarme                                                                  |                                                |                                                                                                    |         |          |           |                      |   |
| Iniciar sesion                                                              |                                                |                                                                                                    |         |          |           |                      |   |
| <u>Ohdo su contraseña?</u> <u>COndo su usuario?</u> <u>Clear una cuenta</u> |                                                |                                                                                                    |         |          |           |                      |   |
|                                                                             |                                                |                                                                                                    |         |          |           |                      |   |

| Elaboró                           |                        | Revisó                   | Aprobó                                                                                     |
|-----------------------------------|------------------------|--------------------------|--------------------------------------------------------------------------------------------|
| Cr Aleiandro RUIZ<br>RESC<br>AIBA | C <b>COM</b><br>Direct |                          | Dr. ADRIAN A. TABDITTI<br>Presidente<br>PRESIDENTE<br>Ministerio de Valud Pcia, de Bs. As. |
| 4/06/2014                         | Fe                     | cha:07/07/2014           | Fecha:10/07/2014                                                                           |
| Colab                             | oró: Lic. Pau          | ula Jimenez, Tec. Ezequi | el Solá                                                                                    |
| 1                                 |                        | ORIGINAL                 |                                                                                            |
|                                   |                        |                          | ٥.                                                                                         |

|              | PROCEDIMIENTO                                    |                                     |
|--------------|--------------------------------------------------|-------------------------------------|
| ITE-83-01-03 | FORMULARIO WEB INTERNO PERFIL<br>ADMINISTRADORES | BUENOS AIRES SALUD BA GRANDE BLENOS |
| Rev. 00      | Página 2 de 11                                   |                                     |

### 1.1.3 Ingresar usuario, contraseña y click en Iniciar sesión

| BUENOS AI                                                             | BUENOS AIRES PROVINCIA |          | JCAIBA<br>ntro Único d | - Ministe<br>de Ablación | erio de Sa<br>e Implante d | alud<br>le la Provincia | de Buenos Aires      |
|-----------------------------------------------------------------------|------------------------|----------|------------------------|--------------------------|----------------------------|-------------------------|----------------------|
| INICIO                                                                | QUIENES SOMOS          | PROCESOS | NOTICIAS               | EVENTOS                  | CONTACTO                   | DOCUMENTOS              | USUARIOS REGISTRADOS |
| sted está aquí: Inicio                                                |                        |          |                        |                          |                            |                         |                      |
| Isuarios Registrados                                                  |                        |          |                        |                          |                            |                         |                      |
| exto Anterior (esto lo podemos editar)                                | )                      |          |                        |                          |                            |                         |                      |
| suario                                                                |                        |          |                        |                          |                            |                         |                      |
| ontraseña                                                             |                        |          |                        |                          |                            |                         |                      |
| ecordarme                                                             |                        |          |                        |                          |                            |                         |                      |
| Iniciar sesión                                                        |                        |          |                        |                          |                            |                         |                      |
| <u>Olvido su contraseña?</u><br>Olvido su usuario?<br>rear una cuenta |                        |          |                        |                          |                            |                         |                      |
|                                                                       |                        |          |                        |                          |                            |                         |                      |

### 1.1.4 EI PERFIL ADMINISTRADORES tiene acceso a realizar un nuevo ticket,

ver actualización de tickets, buscar un ticket por número de identificación, editar la información de contacto (nombre, usuario, departamento al que pertenece, teléfono, dirección de correo electrónico). También cuenta con acceso a los tickets que le fueron asignados, reportes y tablero de mando (para ver los usuarios en línea en el sistema), acceso a "Ver tickets abiertos" (los propios y los de otros representantes), "Ver tickets abiertos asignados a" (podrá seleccionar del desplegable el representante), y "Borrar ticket" (por número de ticket). Al loguearse también podrá ver sobre el margen derecho de la página web el estado de los tickets que le fueron asignados.

|              | PROCEDIMIENTO                                    |                                           |
|--------------|--------------------------------------------------|-------------------------------------------|
| ITE-83-01-03 | FORMULARIO WEB INTERNO PERFIL<br>ADMINISTRADORES | BUENDS AIRES SALUD BA GRANDE BUENDS AIRES |
| Rev. 00      | Página 3 de 11                                   |                                           |

Usted está aquí: Inicio > Usuarios Registrados

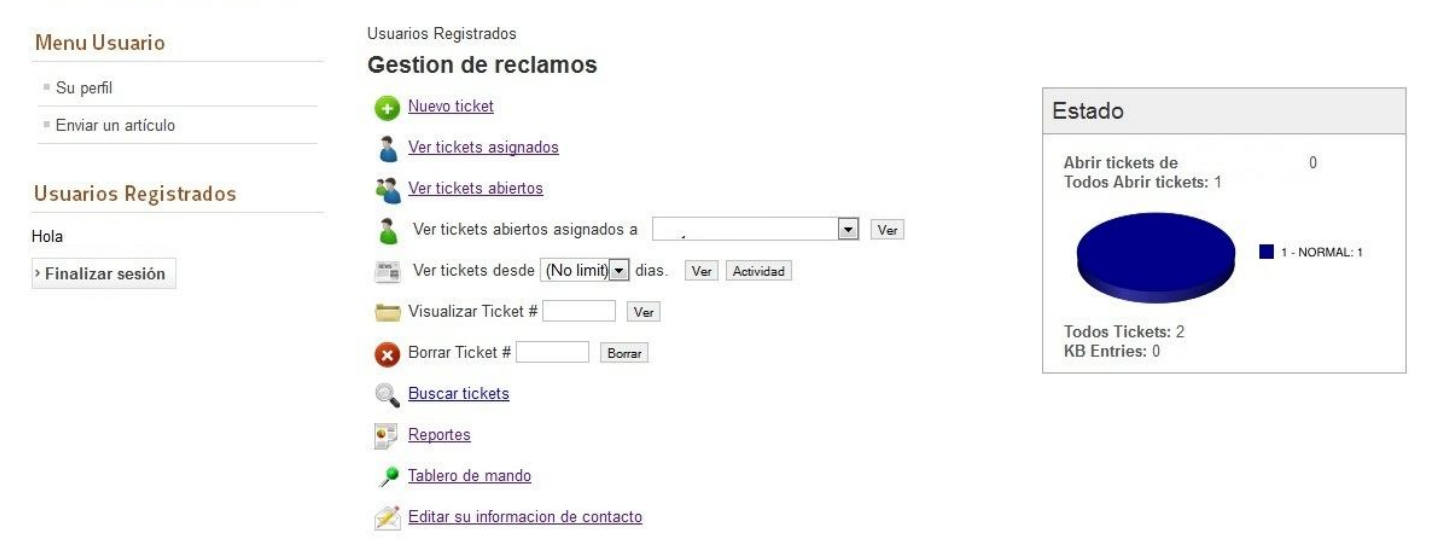

#### 1.1.5 Para generar un nuevo ticket hacer click en "Nuevo ticket"

| Usted esta aqui: Inicio 🕨 Usuarios Registrados |                                                                         |                                              |
|------------------------------------------------|-------------------------------------------------------------------------|----------------------------------------------|
| Menu Usuario                                   | Usuarios Registrados                                                    |                                              |
| ■ Su perfil                                    |                                                                         |                                              |
| = Enviar un artículo                           |                                                                         | Estado                                       |
| Usuarios Registrados                           | <ul> <li>Ver tickets asignados</li> <li>Ver tickets abiertos</li> </ul> | Abrir tickets de 0<br>Todos Abrir tickets: 1 |
| Hola                                           | 🚡 Ver tickets abiertos asignados a 📃 🔍 Ver                              |                                              |
| › Finalizar sesión                             | Ver tickets desde (No limit) vias. Ver Actividad                        | 1 - NORMAL: 1                                |
|                                                | Ver                                                                     | Todos Tickets: 2                             |
|                                                | Borrar licket # Borrar                                                  | KD Entries: 0                                |
|                                                | Buscar tickets                                                          |                                              |
|                                                | Reportes                                                                |                                              |
|                                                | 🔎 <u>Tablero de mando</u>                                               |                                              |
|                                                | 🗾 Editar su informacion de contacto                                     |                                              |

1.1.6 Verá la siguiente pantalla donde figurará su nombre de usuario y su e-mail. Si lo desea puede consignar localidad y teléfono. Los campos marcados con asterisco son obligatorios.

| ITE-83-01-03       FORMULARIO WEB INTERNO PERFIL<br>ADMINISTRADORES       SUCCABA       BLA       BA         Rev. 00       Página 4 de 11       E       E <th></th> <th>PROCEDIMIENTO</th> <th></th> |              | PROCEDIMIENTO                                    |                                               |
|----------------------------------------------------------------------------------------------------|--------------|--------------------------------------------------|-----------------------------------------------|
| Rev. 00 Página 4 de 11                                                                                                    | ITE-83-01-03 | FORMULARIO WEB INTERNO PERFIL<br>ADMINISTRADORES | BUENOS ARES SALUD BA GRANDE BUENOS ARES SALUD |
|                                                                                                    | Rev. 00      | Página 4 de 11                                   |                                               |

| Menu Usuario               | Usuarios Registrados                                                   |                                                                                                    |
|----------------------------|------------------------------------------------------------------------|----------------------------------------------------------------------------------------------------|
| = Su perfil                | Gestion de reclamos                                                    |                                                                                                    |
| Usuarios Registrados       | Nuevencket<br>Informacion de Contacto Clasif                           | Enviar Imprimir Cerrar Actualizar Inicio<br>ficacion                                                                                                    |
| Hola<br>> Finalizar sesión | Nombre de usuario:                                                     | goria: Seleccionar Categoria ▼<br>do: Seleccionar Categoria<br>ritada: Acciones Correctivas<br>nado a No conformidades<br>npo Producto no conforme<br>Reclamos y / o Sugerencias |
|                            | Informacion del Ticket<br>titulo:<br>Descripcion<br>B I I U @ A E A 2> |                                                                                                    |
|                            | Notas                                                                  |                                                                                                    |

Ilsted está aquí: Inicio » Ilsuarios Regi

1.1.7 De acuerdo a la imagen anterior, deberá seleccionar categoría eligiendo entre las opciones del desplegable: acciones correctivas, acciones preventivas, no conformidades, producto no conforme, reclamos y/o sugerencias.

1.1.8 Luego debe seleccionar una orden de prioridad entre las opciones del desplegable: NORMAL, ALTA, URGENCIA.

| BUENOS                                                                             | BA<br>Aires provincia                                       | CUCAIBA - Ministerio de Salud<br>Centro Único de Ablación e Implante de la Provincia de Buenos Aires |                |           |                             | de Buenos Aires                                                        |                                          |
|------------------------------------------------------------------------------------|-------------------------------------------------------------|----------------------------------------------------------------------------------------------------|----------------|-----------|-----------------------------|------------------------------------------------------------------------|------------------------------------------|
| INICIO                                                                             | QUIENES SOMOS                                               | PROCESOS                                                                                             | NOTICIAS       | EVENTOS   | CONTACTO                    | DOCUMENTOS                                                             | USUARIOS REGISTRADOS                     |
| Usted está aquí: <u>Inicio</u> » Usuarios Registrad<br>Menu Usuario<br>= Su perfil | Usuarios Reg<br>Gestion                                     | gistrados<br>de reclamo                                                                              | 95             |           |                             |                                                                        | 🖺 🗟 🗙 😜 🎓                                |
| Usuarios Registrados                                                               | Nuevo Tick                                                  | et<br>n de Contacto                                                                                  |                |           | CI                          | asificacion                                                            | Enviar Imprimir Cerrar Actualizar Inicio |
| Hola Paula Jimenez,<br>> Finalizar sesión                                          | Nombre di<br>E-Mail:<br>Departame<br>Localidad<br>Telefono: | e usuario:pjimen<br>pjimen<br>ento:<br>:                                                             | iez@cucaiba.gł | ba.gov.ar | C<br>E<br>P<br>A<br>T<br>tu | ategoria:<br>stado:<br>rioridad:<br>signado a:<br>iempo<br>anscurrido: | Seleccionar Categoria                    |

1.1.9 También debe seleccionar a quién asignar el ticket (es el representante a quién llegará por mail la notificación de la situación):

|              | PROCEDIMIENTO                                    |                                           |
|--------------|--------------------------------------------------|-------------------------------------------|
| ITE-83-01-03 | FORMULARIO WEB INTERNO PERFIL<br>ADMINISTRADORES | BUENOS AIRES SALUD BA GRANDE BUENOS AIRES |
| Rev. 00      | Página 5 de 11                                   |                                           |

| BUENOS                                                                           | BLA<br>BUENOS AIRES PROVINCIA |                               |          | - Ministe<br>e Ablación | erio de {<br>e Implante | Salud<br>de la Provincia | a de Buenos Aires                        |
|----------------------------------------------------------------------------------|-------------------------------|-------------------------------|----------|-------------------------|-------------------------|--------------------------|------------------------------------------|
| INICIO                                                                           | QUIENES SOMOS                 | PROCESOS                      | NOTICIAS | EVENTOS                 | CONTACTO                | DOCUMENTOS               | USUARIOS REGISTRADOS                     |
| lsted está aquí: <u>Inicio</u> ► Usuarios Registrad<br><mark>Menu Usuario</mark> | usuarios Regist<br>Gestion de | <sup>rados</sup><br>e reclamo | s        |                         |                         |                          |                                          |
| <ul> <li>Su perfil</li> </ul>                                                    | Nuevo Ticket                  |                               |          |                         |                         |                          | Enviar Imprimir Cerrar Actualizar Inicio |
| Usuarios Registrados                                                             | Informacion d                 | e Contacto                    |          |                         | (                       | lasificacion             |                                          |
|                                                                                  | Nombre de u                   | suario:pjimen                 | ez       | *                       |                         | Categoria:               | Seleccionar Categoria 🔹 *                |

1.1.10 El paso siguiente es en el campo **Información del ticket** consignar un título y describir la situación a comunicar.

| Menu Usuario               | Usuarios Registrados                                                                                |                                                                                           |                                                                                                    |
|----------------------------|----------------------------------------------------------------------------------------------------|-------------------------------------------------------------------------------------------|----------------------------------------------------------------------------------------------------|
| = Su perfil                | Nuevo Ticket                                                                                        |                                                                                           | Enviar Imprimir Cerrar Actualizar Inicio                                                                                                    |
| Usuarios Registrados       | Informacion de Contacto                                                                             | Clasificacion                                                                             | I contract out and a set of a set of                                                                                                    |
| Hola<br>> Finalizar sesión | Nombre de usuario:,, *<br>E-Mail: @cucaiba.gba.gov.ar *<br>Departamento:<br>Localidad:<br>Telefono: | Categoria: S<br>Estado: A<br>Prioridad: A<br>Asignado a: N<br>Tiempo F<br>transcurrido: E | Seleccionar Categoria    Seleccionar Categoria  Caciones Correctivas  Acciones preventivas  Acciones preventivas  Accioned activativas  Accioned activativ |
|                            | Informacion del Ticket<br>titulo:<br>Descripcion<br>B T U @ A EE E + >>                             |                                                                                           |                                                                                                    |

1.1.11 Si lo desea puede agregar una nota adicional.

|              | PROCEDIMIENTO                                    |                              |
|--------------|--------------------------------------------------|------------------------------|
| ITE-83-01-03 | FORMULARIO WEB INTERNO PERFIL<br>ADMINISTRADORES | BUENOS AIRES SALUD BA PARAGE |
| Rev. 00      | Página 6 de 11                                   |                              |

| Descripcion        |  |       |  |
|--------------------|--|-------|--|
| B I U ⇔ ♣ ⋮ ■ " ?> |  |       |  |
|                    |  |       |  |
|                    |  |       |  |
|                    |  |       |  |
|                    |  |       |  |
| Notas              |  |       |  |
| Nota Adicional     |  |       |  |
| B I U ∞ ♠ 🗄 ☵ " ?> |  |       |  |
|                    |  |       |  |
|                    |  |       |  |
|                    |  |       |  |
|                    |  |       |  |
|                    |  |       |  |
| Solucion           |  |       |  |
|                    |  |       |  |
|                    |  | 🖌 🔌 😭 |  |
|                    |  |       |  |

1.1.12 Al finalizar la carga debe hacer click en "Enviar".

1.1.13 Usted recibirá en su dirección de mail la confirmación del ticket generado. Cada cambio de estado o notificación relacionada con el ticket también será recibida en su correo electrónico.

1.1.14 Para ver los tickets asignados a su nombre debe hacer click en "Ver tickets

asignados"

|              | PROCEDIMIENTO                                    |                                     |
|--------------|--------------------------------------------------|-------------------------------------|
| ITE-83-01-03 | FORMULARIO WEB INTERNO PERFIL<br>ADMINISTRADORES | BUENDS AIRES SALUD BA GRANDE BUENDS |
| Rev. 00      | Página 7 de 11                                   |                                     |

Usted está aquí: Inicio > Usuarios Registrados

| Menu Usuario         |                                            |                                              |
|----------------------|--------------------------------------------|----------------------------------------------|
| = Su perfil          | Gestion de reclamos                        |                                              |
| = Enviar un artículo |                                            | Estado                                       |
| Usuarios Registrados | Ver tickets abiertos                       | Abrir tickets de 0<br>Todos Abrir tickets: 1 |
| Hola                 | Ver tickets abiertos asignados a Ver       |                                              |
| Finalizar sesión     | Ver tickets desde (No limit) Ver Actividad | 1 - NORMAL: 1                                |
|                      | Visualizar Ticket # Ver                    |                                              |
|                      | Borrar Ticket # Borrar                     | KB Entries: 0                                |
|                      | Buscar tickets                             |                                              |
|                      | P Reportes                                 |                                              |
|                      | 🏓 Tablero de mando                         |                                              |
|                      | normacion de contacto                      |                                              |

1.1.15 Verá el listado de tickets. Debe hacer click sobre el ticket al que desea ingresar:

| Menu Usuario         | Usu | arios Regis | strados   |                     |                     |             |          |        |       |
|----------------------|-----|-------------|-----------|---------------------|---------------------|-------------|----------|--------|-------|
| = Su perfil          | Ge  | estion      | ie reclam | 105                 |                     | (*)         |          | ^      | 0     |
| Enviar un artículo   | Ab  | rir tickets | de        | (1)                 |                     | Actualizar  | Imprimir | Inicio | Envia |
|                      | ID  | titulo      | Usuario   | Ingresado           | Actualizar          | Prioridad O |          | Estad  | 0     |
|                      | 2   | 110.00      |           | 2014-06-03 14:52:51 | 2014-06-03 14:52:51 | 1 - NORMAL  |          | NUE    | /0    |
| Jsuarios Registrados |     |             |           |                     |                     |             |          |        |       |
| 1.1                  | Mos | strar # 20  | •         |                     |                     |             |          |        |       |

1.1.16 Usted verá una pantalla con información sobre el ticket. Visualizará el nombre y los datos del usuario que generó el ticket, la categoría, el estado, la prioridad, a quién fue asignado y la fecha. También podrá observar la información del ticket (título y descripción), y en Notas verá la fecha y el usuario de creación del ticket.

|                                                            | PROC                                              | EDIMIENTO                                                                                                    |                             |          |                         |             |                     |                               |    |
|------------------------------------------------------------|---------------------------------------------------|----------------------------------------------------------------------------------------------------|-----------------------------|----------|-------------------------|-------------|---------------------|-------------------------------|----|
| ITE-83-01-03                                               | FORM                                              | JLARIO WEB INTERNO<br>ADMINISTRADORES                                                                                                    | PERFIL                      |          |                         |             | BUE                 | NOS AIR <mark>es Salud</mark> | BA |
| Rev. 00                                                    |                                                   | Página 8 de 11                                                                                                    |                             | -        |                         |             |                     |                               |    |
|                                                            | Gestion de re                                     | clamos                                                                                                    |                             |          |                         |             |                     |                               |    |
| Suporfil                                                   | 0001011 4010                                      | ciumos                                                                                                    |                             |          |                         |             |                     |                               |    |
| Su perfil<br>Enviar un artículo                            | Ticket #2                                         | and the second second se |                             | Guarda   | r Imprimir              | X<br>Cerrar | <b>N</b> Actualizar | finicio                       |    |
| Su perfil<br>Enviar un artículo                            | Ticket #2                                         | ntacto                                                                                                    | Clasificacion               | Guarda   | r Imprimir              | X<br>Cerrar | <b>N</b> Actualizar | fnicio                        |    |
| = Su perfil<br>= Enviar un artículo<br>suarios Registrados | Ticket #2<br>Informacion de Co<br>Nombre de usuar | ntacto                                                                                                    | Clasificacion<br>Categoria: | Reclamos | ar Imprimir<br>sy/oSuge | X<br>Cerrar | Actualizar          | fr<br>Inicio                  |    |

> Finalizar sesión

Localidad:

\* Telefono: Tiempo transcurrido: Dia inicial: 0 (minutos) Ingresado por: Tue, 3 Jun 2014 2:52 PM Fecha de cierre: Informacion del Ticket titulo: n\_\_\_\_ Descripcion B I U @ A E E \* ?> 'no no Notas 2014-06-03 14:52:51 esola (Private) Ticket Creados

Asignado a:

1.1.17 Al ingresar al ticket, debe chequear que la categoría indicada sea la correcta (en caso de considerar que la situación corresponde a otra categoría usted puede modificarla seleccionando una opción del desplegable), cambiar el estado de acuerdo a las opciones del desplegable:

| ESCALADO    | Cuando se deriva a otro responsable      |
|-------------|------------------------------------------|
| EN PROGRESO | Cuando se está analizando la situación y |
|             | se encuentra a la espera de una solución |
| RECIBIDO    | Para notificar la recepción del ticket y |
|             | cuando aún no se ha decidido qué acción  |
|             | seguir.                                  |
| CERRADO     | Cuando se le dio una solución a la       |
|             | situación que originó el ticket). El     |
|             | representante también podrá cambiar la   |
|             | prioridad.                               |
|             |                                          |

|              | PROCEDIMIENTO                                    |                                    |
|--------------|--------------------------------------------------|------------------------------------|
| ITE-83-01-03 | FORMULARIO WEB INTERNO PERFIL<br>ADMINISTRADORES | BUENOS ARES SALUD BA GRANDE BUENOS |
| Rev. 00      | Página 9 de 11                                   |                                    |

También se podrá cambiar la prioridad, y en caso de ESCALAR el ticket deberá seleccionar del desplegable "Asignado a" a quién le corresponde resolver sobre la situación.

*Nota*: la opción "Tiempo transcurrido" no es de carga obligatoria. Refiere al tiempo de resolución del problema.

1.1.18 También puede agregar una Nota Adicional si lo considera necesario.

| 2014-06-03 14:52:51 esola (Private)<br>Ticket Creadee |  |   |   |   |   |
|-------------------------------------------------------|--|---|---|---|---|
|                                                       |  |   |   |   | _ |
| Nota Adicional                                        |  |   |   |   |   |
| B I U ⇔ ♠ ☱ ☵ " ?>                                    |  |   |   |   |   |
|                                                       |  |   |   |   |   |
|                                                       |  |   |   |   |   |
|                                                       |  |   |   |   |   |
|                                                       |  |   |   |   |   |
| 🗁 Seultar nota                                        |  |   |   |   |   |
|                                                       |  |   |   |   |   |
|                                                       |  |   |   |   |   |
| Solucion                                              |  |   |   |   |   |
| Solucion<br>B 1 U ∞ ♠ ☱ ☱ * >>                        |  |   |   |   |   |
| Solucion<br>BIU @ AEE * >                             |  |   |   |   |   |
| Solucion<br>BIU @ A E E * 7>                          |  |   |   |   |   |
| Solucion<br>BIU @ . E E " >                           |  |   |   |   |   |
| Solucion<br>BIU @ . E E * >                           |  |   |   |   |   |
| Solucion<br>BIU @ A E E * >                           |  |   |   |   |   |
| Solucion<br>BIU @ A E E * >                           |  |   |   |   |   |
| Solucion<br>BIU (************************************ |  | 2 | × | Ð | - |

1.1.19 En caso de darle solución a la situación que generó el ticket debe completar el campo de "Solución" y señalar en Estado la opción CERRADO.

|              | PROCEDIMIENTO                                    |                                     |
|--------------|--------------------------------------------------|-------------------------------------|
| ITE-83-01-03 | FORMULARIO WEB INTERNO PERFIL<br>ADMINISTRADORES | BUENOS AIRES SALUD BA GRANDE BLENOS |
| Rev. 00      | Página 10 de 11                                  |                                     |

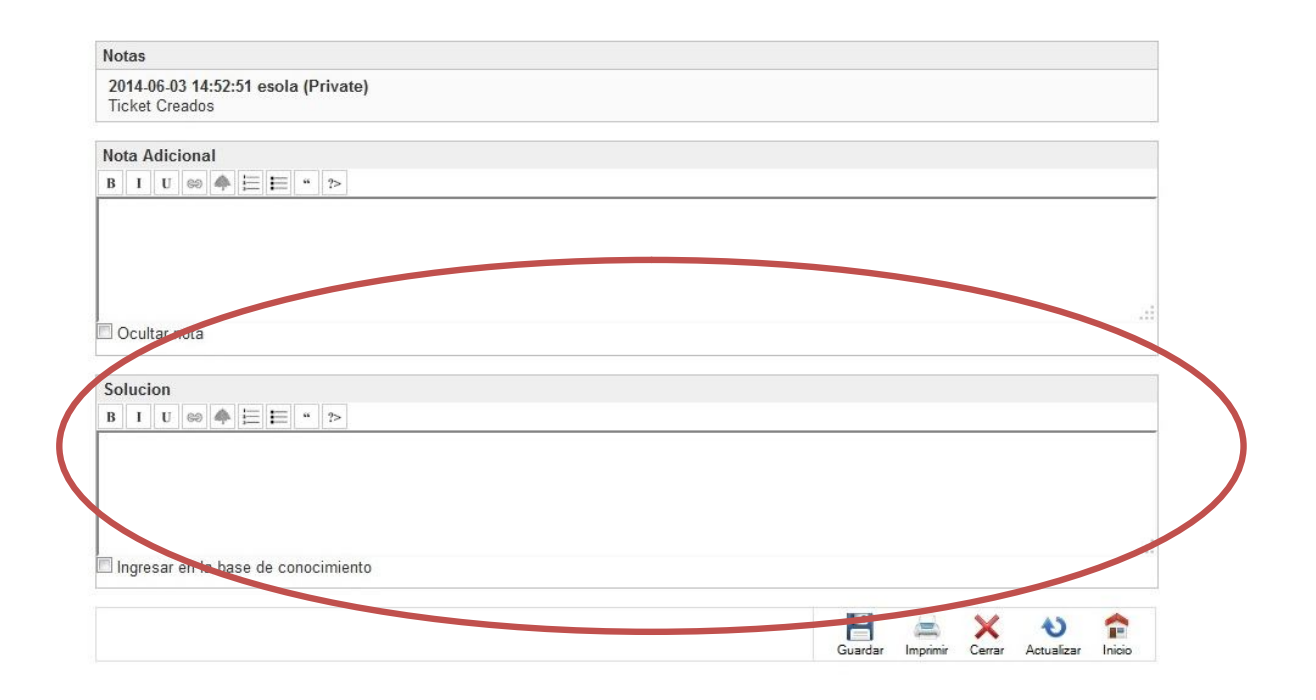

1.1.20 Al finalizar cada actualización del ticket debe hacer click en "Guardar"

| Notas                                                 |                                      |       |
|-------------------------------------------------------|--------------------------------------|-------|
| 2014-06-03 14:52:51 esola (Private)<br>Ticket Creados |                                      |       |
| Nota Adicional                                        |                                      |       |
| B I U ∞ ♠ ☱ ☱ " >                                     |                                      |       |
|                                                       |                                      |       |
|                                                       |                                      |       |
|                                                       |                                      |       |
|                                                       |                                      |       |
| Ocultar nota                                          |                                      |       |
|                                                       |                                      |       |
| Solucion                                              |                                      |       |
| B I U ∞ ♠ ☱ ☱ " ?>                                    |                                      |       |
|                                                       |                                      |       |
|                                                       |                                      |       |
|                                                       |                                      |       |
|                                                       | 1                                    | 13    |
| Ingresar en la base de conocimiento                   |                                      |       |
|                                                       | $\sim$                               |       |
|                                                       | 💾 🚊 🗙 も 🖞                            | 2     |
|                                                       | Guardar mprimir Cerrar Actualizar In | nicio |

| PROCEDIMIENTO |                                                  |                                    |
|---------------|--------------------------------------------------|------------------------------------|
| ITE-83-01-03  | FORMULARIO WEB INTERNO PERFIL<br>ADMINISTRADORES | BUENOS ARES SALUD BA GRANDE BUENOS |
| Rev. 00       | Página 11 de 11                                  |                                    |

1.1.21 Para ver los tickets abiertos de otros representantes o administradores debe hacer click en "Ver tickets abiertos"

| Menu Usuario               | Usuarios Registrados                     |                                              |
|----------------------------|------------------------------------------|----------------------------------------------|
| ■ Su perfil                | Gestion de reclamos                      | Estado                                       |
| Usuarios Registrados       | Ver tickets asignados                    | Abrir tickets de 0<br>Todos Abrir tickets: 1 |
| Hola<br>> Finalizar sesión | Ver tickets abiertos asignados a ver Ver | 1 - NORMAL: 1                                |
|                            | Ver Ver Borrar Ticket #                  | Todos Tickets: 2<br>KB Entries: 0            |
|                            | Buscar tickets                           |                                              |
|                            | Tablero de mando                         |                                              |
|                            | nitration de contacto                    |                                              |

1.1.22 Para realizar una modificación en un ticket abierto debe seguir los pasos 1.1.15 a 1.1.20